Office365 への移行に伴う MAC メールの設定変更

メールを POP と IMAP のどちらで受信しているか確認します。

MAC メールを起動して「メール」「環境設定」をクリックします。

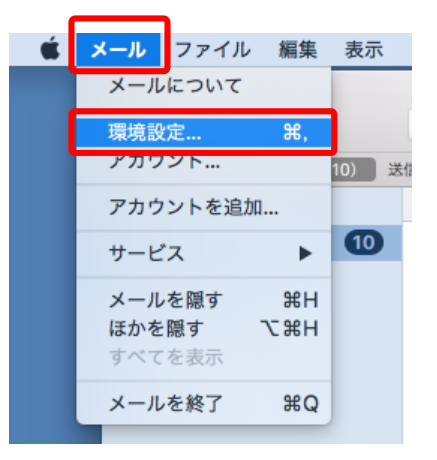

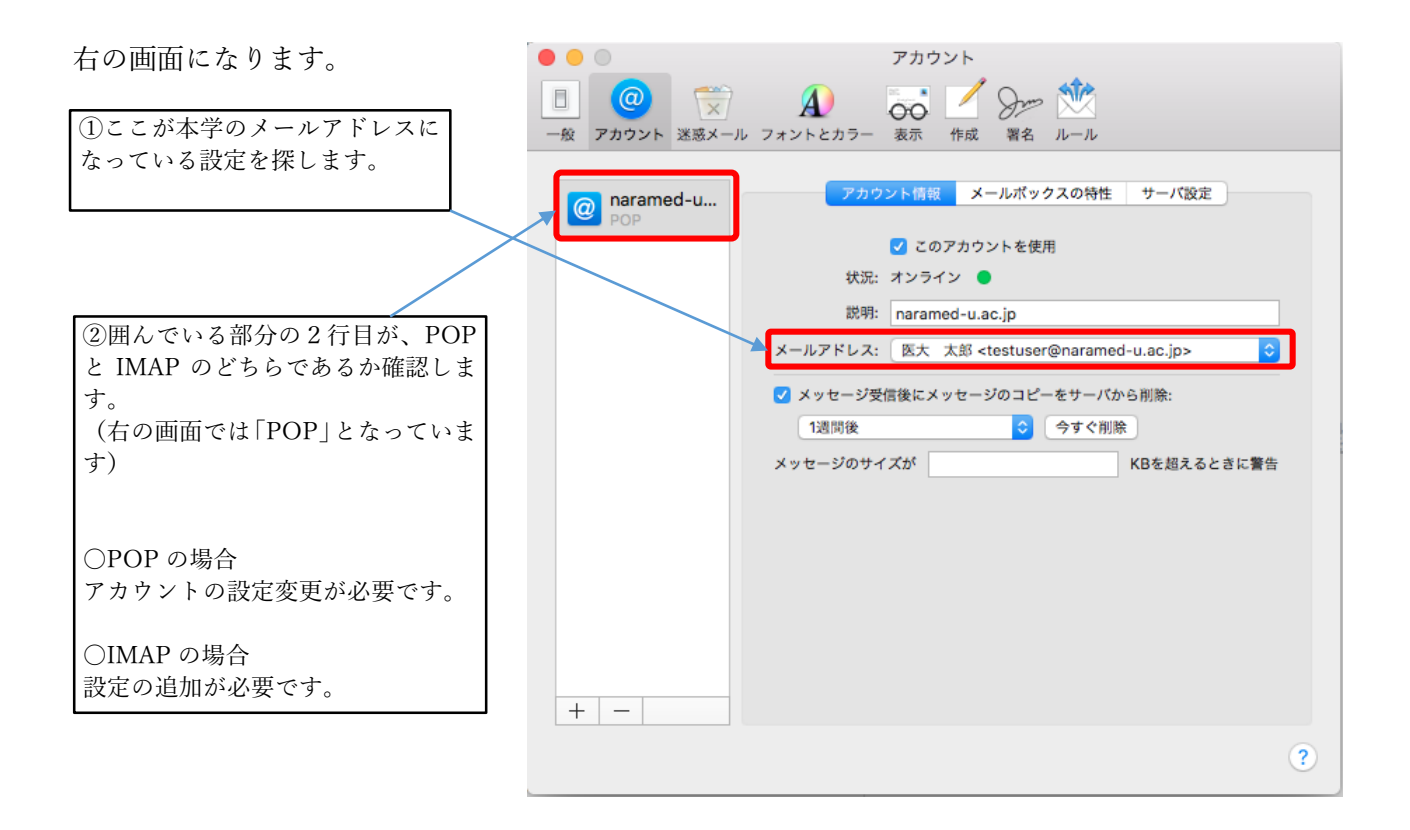

以下の設定は POP か IMAP かで変わります。

アカウントの種類が「POP3」の場合(IMAPの説明は後段にあります。) 送受信するメールサーバーを切り替えます。

|                      | 一般 アカウント 迷惑メール | アカウント<br>A<br>フォントとカラー 表示 作成 署名 ルール                                                                                                    |
|----------------------|----------------|----------------------------------------------------------------------------------------------------|
| 「サーバ設定」をクリッ<br>クします。 | POP            | アカウント情報       メールボックスの特性       サーバ設定         ・       このアカウントを使用         状況: オンライン       ・         説明:       naramed-u.ac.jp         メールアドレス:       医大 太郎 <testuser@naramed-u.ac.jp>         ・       シッセージ受信後にメッセージのコピーをサーバから削除:         1週間後       ・         メッセージのサイズが       KBを超えるときに警告</testuser@naramed-u.ac.jp> |
|                      | + -            | ?                                                                                                    |
|                      |                | アカウント                                                                                                    |
|                      | 現行メールの設定       | A) 🐻 🗹 Sre 🆄                                                                                                    |
| 現在の設定が表示され           | 一般 アカウント 迷惑メール | フォントとカラー 表示 作成 署名 ルール                                                                                                    |
| ます。                  | @ naramed-u    | アカウント情報 メールボックスの特性 サーバ設定                                                                                                    |
|                      |                | 受信用メールサーバ (POP)                                                                                                    |
| 亦枠で囲んでいる固所           |                | ユーサ名: testuser@naramed-u.ac.jp                                                                                                    |
| を次の画面に記載して           |                | ホスト名: nmu-gw.naramed-u.ac.jp                                                                                                    |
| いる値に友丈しより。           |                | ✓ 接続設定を自動的に管理                                                                                                    |
|                      |                | POPの詳細設定<br>送信用メールサーバ (CMTP)                                                                                                    |
| 亦再策正                 |                | アカウント: testuser@naramed-u.ac.jp                                                                                                    |
| [ <u>罗</u> 史固所]      |                | ユーザ名: testuser@naramed-u.ac.ip                                                                                                    |
|                      |                | パスワード:                                                                                                    |
|                      |                | ホスト名: nmu-gw.naramed-u.ac.jp                                                                                                    |
|                      |                | ✓ 接続設定を自動的に管理                                                                                                    |
|                      | + -            | [末仔]                                                                                                    |
|                      |                | ?                                                                                                    |

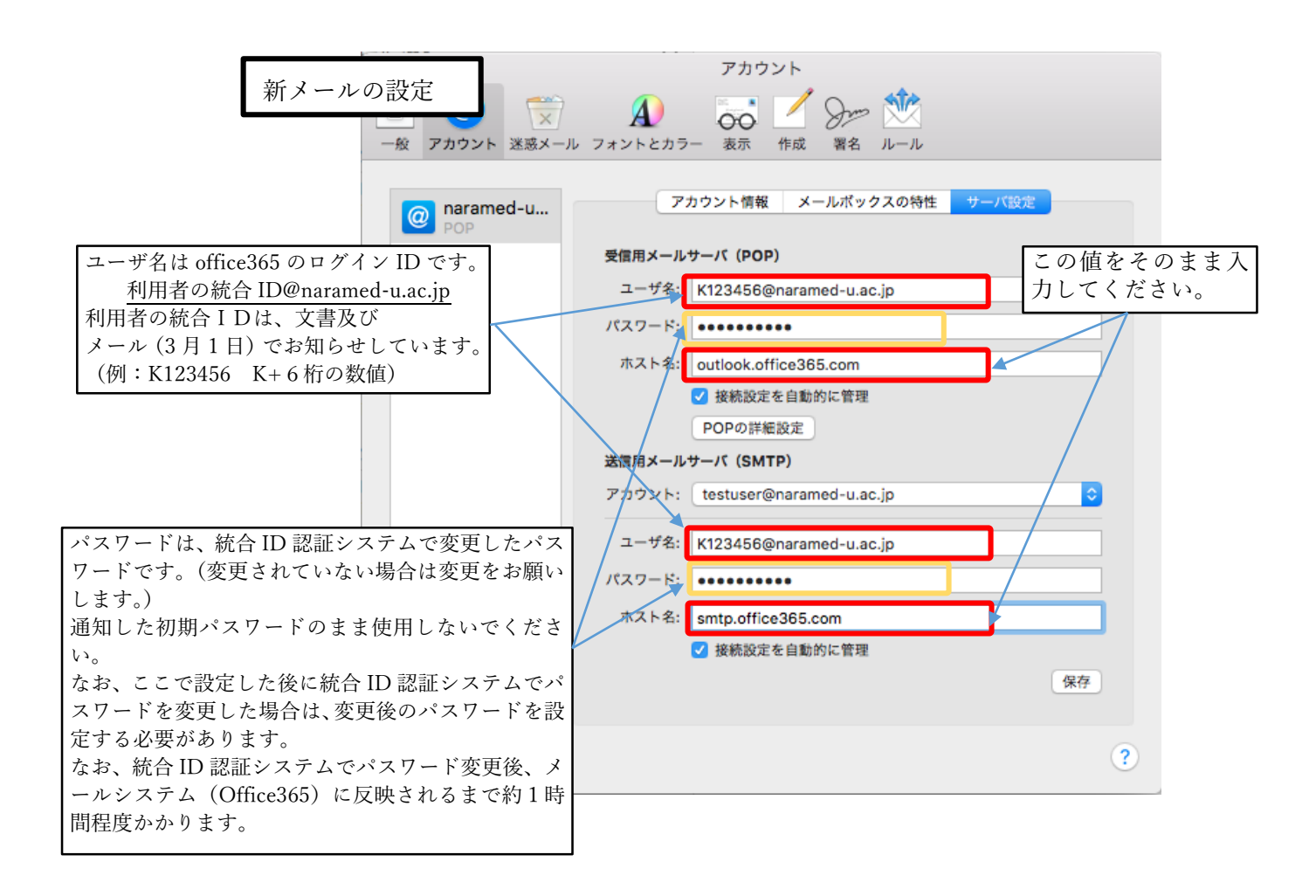

入力が終わったら、画面右下の「保存」を押します。

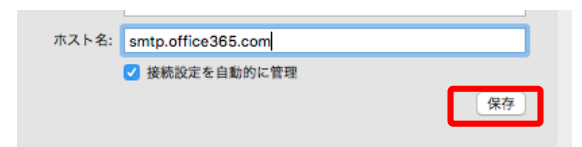

|                        |                                         | アカワント                                                                                                    |
|------------------------|-----------------------------------------|----------------------------------------------------------------------------------------------------|
| 「サーバ設定を確認中」が表示されま<br>オ | <ul> <li>一般 アカウント 迷惑メール フォント</li> </ul> | <ul> <li>A)</li></ul>                                                                                                    |
| у <sub>0</sub>         | @ naramed-u<br>POP<br>受信用<br>ユー         | サーバ設定を確認中     クスの特性     サーバ設定       サイバ設定を確認中     ***     ***       ・ザ名:     K123456@naramed-u.ac.jp                                                                                                    |
| 設定が終了したら「サーバ設定を確認      |                                         |                                                                                                    |
| 中」の表示が消えます。            | <ul> <li>一般 アカウント 送感メール フォント</li> </ul> | ▲ Oro ▲ Oro ▲ Com → Com → C |
| 左上端の「×」を押して画面を閉じます。    | @ naramed-u                             | アカウント情報 メールボックスの特性 サーバ設定                                                                                                    |
|                        | 受信用                                     | 1メールサーバ(POP)<br>- ザ名: K123456@naramed-u.ac.jp                                                                                                    |
|                        |                                         |                                                                                                    |

以上でメールの送受信ができるようになります。

――――― アカウントの種類が「POP3」の場合の説明終わり –

## アカウントの種類が「IMAP」の場合

新しいメールシステムへ切り替えても、現在のメールシステムで受信したメールを参照できるように、 現在のメールシステムの設定は残し、新しいメールサーバーの設定を追加します。

MAC メールを起動して「メール」「アカウント追加」をクリックします。

次の画面が表示されるので「その他のメールアカウント」にチェ ックを入れ「続ける」をクリックします。

| メールアカウントのプロバイダを選択          |
|----------------------------|
| <ul> <li>iCloud</li> </ul> |
| ○ E Schange                |
| ○ Google <sup>.</sup>      |
| ○ YAHOO!                   |
| · Aol.                     |
| ● その他のメールアカウント…            |
| ? キャンセル 続ける                |

| メール                      | ファイル                         | 編集             |
|--------------------------|------------------------------|----------------|
| メール                      | について                         |                |
| 環境設<br>アカウ               | 定<br>ント                      | Ж,             |
| アカウ                      | ントを追加                        | л <b>.</b>     |
|                          |                              |                |
| サービ                      | `ス                           | •              |
| サービ<br>メール               | 、<br>を隠す                     | ►<br>₩H        |
| サービ<br>メール<br>ほかを        | `ス<br>を隠す<br>隠す              | ▲<br>日第<br>日第ブ |
| サービ<br>メール<br>ほかを<br>すべて | <b>ス</b><br>を隠す<br>隠す<br>を表示 | ►<br>第H<br>て第H |

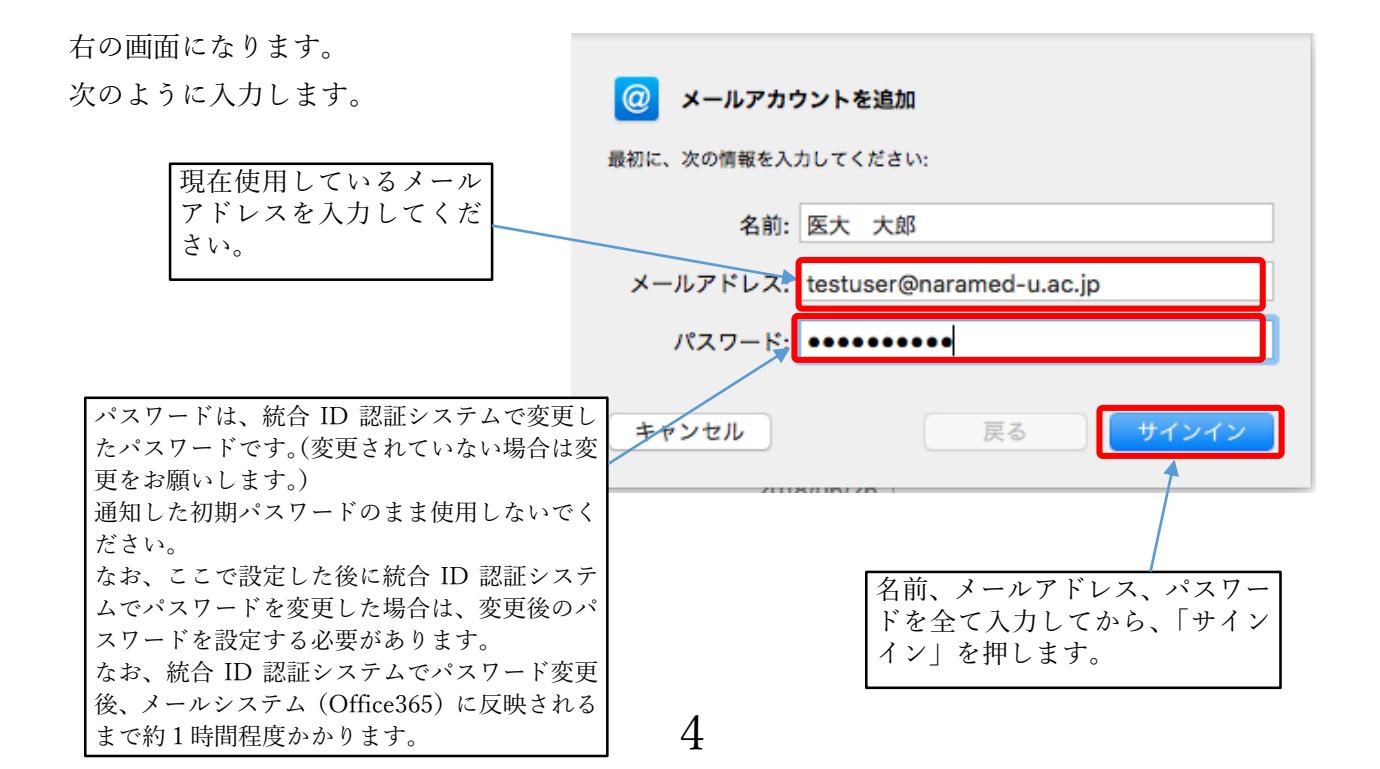

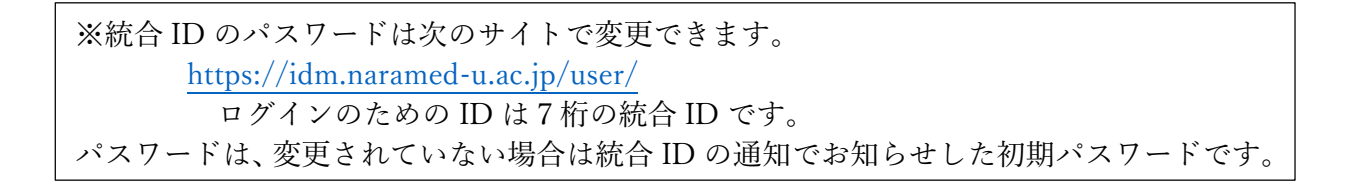

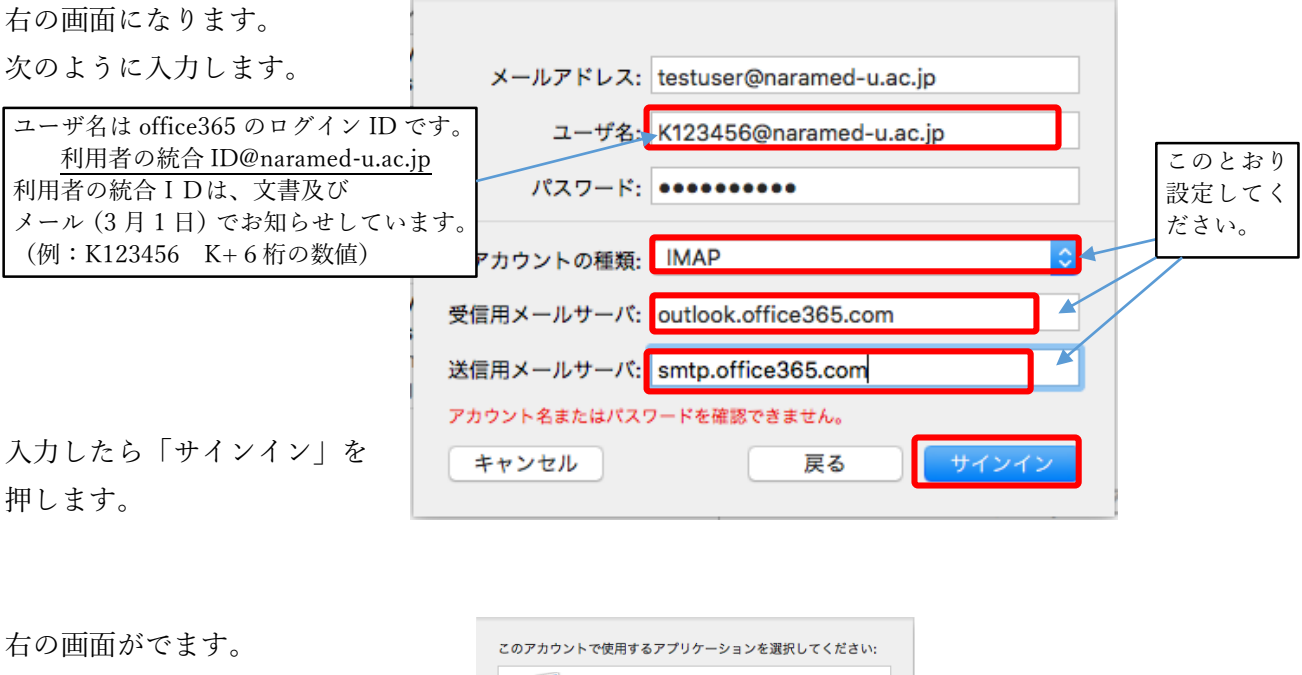

アプリケーションを選択して 「完了」を押します。 右の画面のように、アカ ウントが表示されるよう になります。

 (アカウントの下に表示 されているフォルダは一
 例です。設定によって表
 示内容は異なります)

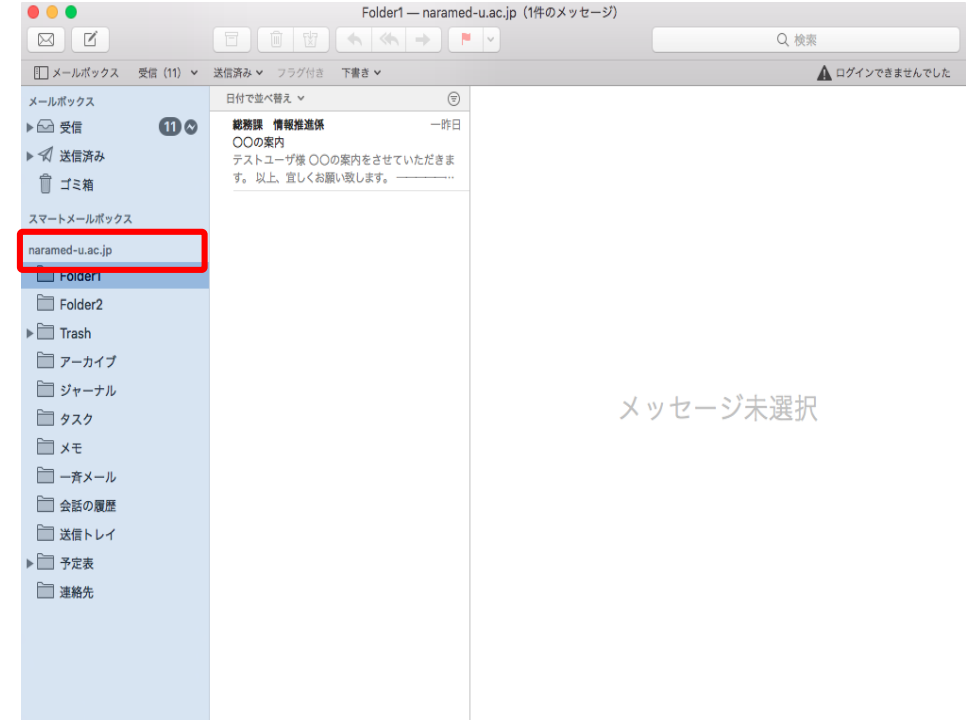

以上でメールの送受信ができるようになります。